# 智能流控认证网关 快速使用手册

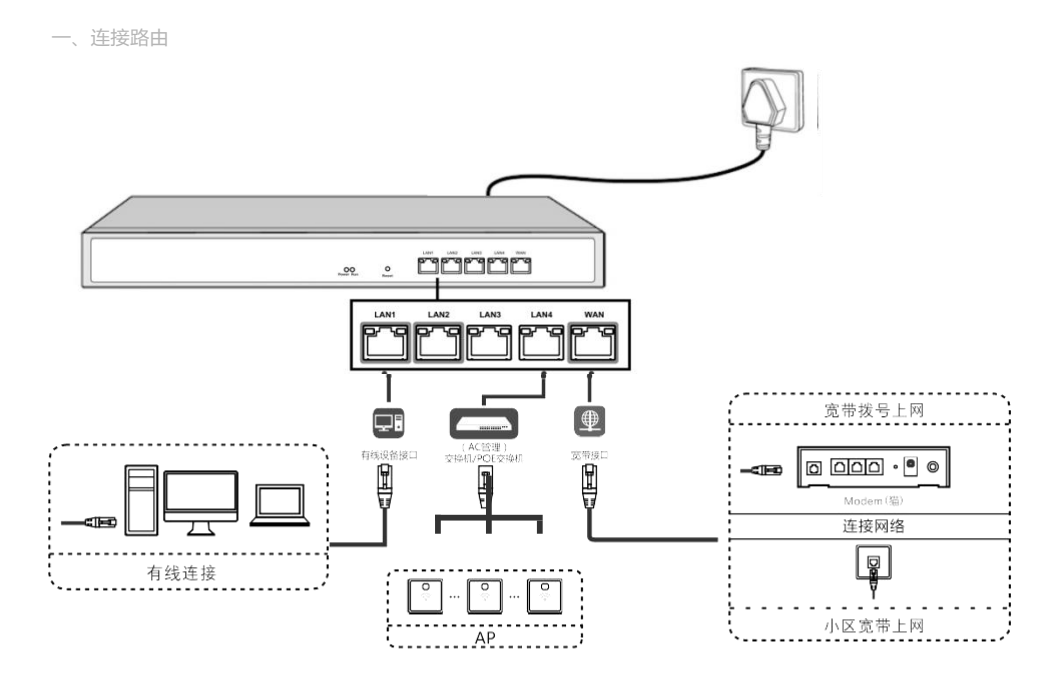

二、设置路由

## 2.1登录设备

将PC连接到LAN口,通过172.16.0.1:2011【注意:端口号的冒号是半角(:)】登录路由,登录用户名/密码:admin,如下图所示:

|                            | 当前操作 系统状态 >> 设              | 経信息               |           |                  |                   | ĐIĐ         | <br>  改密码   注销 |
|----------------------------|-----------------------------|-------------------|-----------|------------------|-------------------|-------------|----------------|
| 系统状态                       | 汕网络接口状态                     |                   |           |                  |                   |             |                |
| • 设备信息                     |                             |                   |           |                  |                   |             |                |
| <ul> <li>接口状态</li> </ul>   |                             | 已将所有LAB口合并为LAB1   |           |                  |                   |             |                |
| <ul> <li>内网IF流量</li> </ul> | LAN1 WAN4 WAN3 WAN2 W       | (AN1              |           |                  |                   |             |                |
| <ul> <li>应用流量</li> </ul>   | 接口                          | 类型                | 工作速率      | IP地址             | ■AC绝址             | 接收速度        | 发送速度           |
| 网络配置                       | WANI                        | 外网口[ADSL拨号]在线     | 1000W/全双工 | 113. 118. 47. 43 | 44-D1-FA-48-64-60 | 521.91 KB/S | 182.19 KB/S    |
| 法统等限                       | 74382                       | 外网口[ADSL拨号]在线     | 1000W/全双工 | 113.118.47.103   | 44-D1-FA-46-64-5F | 295.67 KB/S | 28.85 KB/S     |
| 381134CM                   | WAN3                        | 外网口[ADSL拨号]在线     | 1000W/全双工 | 113.90.237.34    | 44-B1-FA-46-64-5E | 1.12 MB/S   | 122.96 KB/S    |
| AC管理                       | WAN4                        | 外网口[ADSL拨号]在线     | 10000/全双工 | 113.90.237.29    | 44-D1-FA-46-64-5D | 1.15 KB/S   | 1.06 KB/S      |
| 认证上网                       | LANI                        | 内网口               | 10000/全双工 | 192. 168. 82. 1  | 44-D1-FA-46-64-SC | 313.13 KB/S | 1.93 MB/S      |
| 行为控制                       | 」」设备基本信息                    |                   |           |                  |                   |             |                |
| 对象管理                       | 设备ID: Y22180000001 最大用户数:   | 256 最大可管理AP数: 256 |           |                  |                   |             |                |
| 安全防护                       | 运行时长: 7天10小时17分钟8秒          |                   |           |                  |                   |             |                |
| 日志记录                       | 内存使用率: 14% 61.2             | 4MB/435.10MB      |           |                  |                   |             |                |
| ₩₽₩应用                      | CPU使用<br>室: 4%              |                   |           |                  |                   |             |                |
| 设备维护                       | 连接监视: 15% 7563              | /50000            |           |                  |                   |             |                |
|                            | 在线用户: 135 人                 |                   |           |                  |                   |             |                |
|                            | 设备型号: AC-BN260,系统版本:V3.11 B | 20181130          |           |                  |                   |             |                |

| 接口   | IP地址              | 掩码          |
|------|-------------------|-------------|
| LAN1 | 172.16.0.1 : 2011 | 255.255.0.0 |
| LAN2 | 172.17.0.1 : 2011 | 255.255.0.0 |
| LAN3 | 172.18.0.1 : 2011 | 255.255.0.0 |
| LAN4 | 172.19.0.1 : 2011 | 255.255.0.0 |

\* 备注:设备出厂的接口的IP地址,参考如上表(独立接口模式对应IP地址)

[网络配置] [接口配置] [外网配置],选择要配置的网口,修改接口类型为"WAN(外网口)",比如选择WAN1修改接口类型为"WAN(外网口)",并配置好外网信息,如下图所示:

2.2 WAN口设置:

 $\rightarrow$ 

 $\rightarrow$ 

|                          |               | 前操作网络联罟 >> 接口联罟 >> 外网联罟                   | <br> |
|--------------------------|---------------|-------------------------------------------|------|
| 系统状态                     | <b>当外网配</b> 置 | 740                                       |      |
| 网络配置                     | WAN1          | TATIORE                                   | A    |
| ▼ 接口配置                   | MWAN2         | 上网方式: ● ABSL/PPOE ◎ 周啶IP ◎ IMCP           |      |
| 动动动音                     | MWAN3         | 用户名: 1024年57000年6145                      |      |
| D TREAM                  | • WAN4        | HJ HJ HJ HJ HJ HJ HJ HJ HJ HJ HJ HJ HJ H  |      |
| - mmmall                 |               | 金码: ······                                |      |
| 中初建山风方                   |               | 密码确认 ·······                              |      |
| ▼ 溜田規则                   |               | 指i使mes: 🔲                                 |      |
| 🗅 多线路分流规则                |               | 线路中断检测: ✔                                 |      |
| □ 静态路由                   |               | 请填入两个ping值稳定的公网服务器IF作为检测IP                |      |
| <ul> <li>动态域名</li> </ul> |               | PING检測UP 1: 1.85.2.93 PING检測UP 2: 0.0.0.0 |      |
| ■ HAT/3酱口映射              |               | A SEKTA INT                               |      |
| 流控策略                     |               | 拨号状态 <b>拨号成功 重措</b>                       |      |
| AC管理                     |               | IF#他拉 113.118 <i>4</i> 7.43               |      |
| 认证上网                     |               | 子兩擁码 255.255.255                          |      |
| 行为控制                     |               | 默认网头 113.118.44.1                         |      |
| 対象管理                     |               | DBS服务器 202.96.128.86, 202.96.134.33       |      |
|                          |               | 左4期4年 1天10时36分52秒                         | •    |

◆上网方式:根据实际情况,选择上网方式ADSL/PPPOE:

- 填入带宽账号和密码(建议采用此种上网方式)固定IP:填入运营
- 商提供的IP、掩码、网关及DNS DHCP:直接接入运营
- 。商提供的线路,获取IP

, 线路中断检查:检测线路是否通外网 , 如果线路不通或者线路质量差 , 丢包严重 , 路由自动处理 , 不负载到该线 , 路。建议启用线路中断检测。

带宽配置:配置线路的带宽,比如上行4M下行100M的拨号光纤,可以配置行为500KB,下行10000KB,配置线路 带宽非常重要,智能流控根据所配的带宽自动流控。(需要勾选"启用智能流控"选项,配置带宽值才生效)

2.3 物理口划分

此功能可支持独立口划分和合并口划分。当为主路的时候建议使用合并口划分,也就是开启所有LAN口为一个LAN1 口功能。如果是旁路模式建议关闭此功能。根据实际情况选择对应的物理口划分类型,勾选"合并所有LAN口为一个 内网口(LAN1)"。注意:物理口功能定义修改后,需要重新配置路由。

|                               | 当前操作 网络翻蓋 >> 排 | 後口配置 >> 物理口划分 |                          |         |      |      |
|-------------------------------|----------------|---------------|--------------------------|---------|------|------|
| 系统状态                          | S 6972 1 3877  |               |                          |         |      |      |
| 网络配置                          |                |               | The second second second | 1.000   |      |      |
| ▼ 接口配置                        |                | O 4148 4 1948 | LAN1 LAN2                | LANS    | LAH4 | YAN1 |
| □ 外网配置                        |                |               |                          | ×1LAH1  |      |      |
| □ 内网/INCP                     |                |               |                          |         |      |      |
| - 物理口划分                       |                | -             | LAN1 LAN2                | LAN3    | YAN2 | YAN1 |
| ▼ 路由规则                        |                | SLAB + 2TAB   |                          |         |      |      |
| □ 多线路分流规则                     |                |               | a#/juka                  |         | -    |      |
| □ 静态路由                        |                |               | LANI LAN2                | TANS    | YANZ | VAN1 |
| <ul> <li>动态域名</li> </ul>      |                | 2LAN + 3WAN   |                          |         |      |      |
| <ul> <li>NAT/1前口映射</li> </ul> |                |               | 合并为LAHI                  |         |      |      |
| 流控策略                          |                |               | LAN1 WAN4                | ERAY.   | YAN2 | YAH1 |
| AC管理                          |                | ILAN + 4WAN   |                          |         |      |      |
| 认证上网                          |                |               |                          |         |      |      |
| 行为控制                          |                | 高级            |                          |         |      |      |
| 对象管理                          |                | ◎ 音开所有LANU为-  |                          |         |      |      |
| 安全防护                          |                | 保存 注意:物理      | 口功能定义修改后,需要重             | ·雨雷雪路由。 |      |      |
| 日主记录                          |                |               |                          |         |      |      |

三、AC 管理

## 3.1 AP设备分组

通过 AC 控制器功能,可对与之相连接的 AP 设备进行集中管理和下发配置,具体参数包括无线信道、SSID、发射功率、加密模式和密钥,AP 覆盖阈值,接入用户数以及 VLANID,如下图所示:

|                                            | 当前操作 山管理 シロ役者列表 創新 一般語                                                                                                    | 调丨注 |
|--------------------------------------------|----------------------------------------------------------------------------------------------------|-----|
| 系统状态                                       | □AF设备列表 AF在线数/AF总数 22 / 22, AE服务状态:【*                                                                                                    | 在线】 |
| 网络武贵                                       | 里自AP 重量AP 無餘AP 应用和置機板 刷新 全部沿袖 • 设备型导过# • 查询条件: 设备中 • 查找                                                                                                    |     |
| 流控策略                                       | □ 序号 AF名称 设备IF 设备MAC SSID (2.46/5.86)用户状态信道(2.46/5.86)信道分析功率设备型号 设备版本 运行时间 黑白名单设备备注 配置                                                                                                    | £.  |
| AC管理                                       | BOHL_2.46 副 3 2.46 号 100%<br>□ 1 Hy YTF 1 <u>192.168.82.225</u> 鲁44-D1-FA-13-35-94 2 <b>在线</b> FIT-HB760 V5.2-Buil.420181127120209 12天 0路20分49 关闭                                                                                                    |     |
| <ul> <li>AP设备列表</li> </ul>                 | B0HL5.8∂ ai <sup>2</sup> 36 5.95 φ 100%                                                                                                    |     |
| <ul> <li>AF配置模板</li> <li>AF配置模板</li> </ul> | 80H 副 4 2.45 章 100%<br>2 By YTF 1 1 <u>52 169 82 213</u> 豪 44-01-7#-25-10-30<br>B0H 国 6 <b>在</b> 41<br>52 5.65 章 100%<br>YTT+200 ½ 2-0±1 &20161120152400 12天 0時20分17 关闭 目<br>60H 国 6 年41                                                                                                    |     |
| 认证上网                                       | 3 hy 177 1 1 <u>82, 163, 53, 53</u> ⊕ 44-51-7A-25-60-65     BOHI ■ 6 直在线     17 5, 66 ⊕ 100%     TIT-4200 1% 2+buil 20181128152408 12天 0時20分52 关闭 □ 2                                                                                                    |     |
| 行为控制                                       | BOHI_2.45 cm² 12 2.45 cp 1008<br>0 2 <b>725</b> 12 2.45 cp 1008<br>9 11-10710 15 2-5-1 Jonisto 115210 15210 152                                                                                                    |     |
| 对象管理                                       | BOHL5.89 af 48 5.66 of 100 t                                                                                                    |     |
| 安全防护                                       | B0HL2.46 al 9 2.45 章 100x<br>5 審査 <u>192.188.82.230</u> 高 44-D1-7A-13-34-14 0 直 <b>在线</b> FIT-18760 V5.2-5wi1420181211152339 12天 0時16分47 关闭 [ ア                                                                                                    |     |
| 日志记录                                       | 80HI[5.65 m² 40 5.86 m² 100x                                                                                                    |     |
| YPN应用                                      | BOHI 2. 46 单 11 2. 46 单 100x 11 22.46 单 14-D1-Fk-13-33-36 0 <b>在辖</b> 11 2.46 单 100x FIT=#8760 V5.2-5wil420181211152339 12天 0时20分44 关闭                                                                                                    |     |
| 设备维护                                       | 80001_5.85 m2 35 5.85 m2 100x                                                                                                    |     |
|                                            | B041_2.46 @ 100% 3 2.46 @ 100% 3 2.46 @ 100\% 3 2.46 @ 100\% 3 2.46 @ 10 |     |
|                                            |                                                                                                    |     |
|                                            | 80H1 😅 11 2 sc 🔿 100s                                                                                                    |     |

备注:AP下发的默认配置,是通过建立模版的方式来实现,每个型号对应一个模版。只有在AC列表里面去应用对应型 号的模版才会正常下发配置。备注:一个AP型号也可以建立多个模版。应用在型号相同楼层或者地理位置不同的场景。

#### 3.2 AP 设备配置

AP设备配置,是对列表中单个AP或者多个AP进行参数修改,包括无线状态的开启或者禁用、信道的修改、无线 频宽模式的修改、AP覆盖阈值的修改、发射功率的修改以及设备位置的标注。

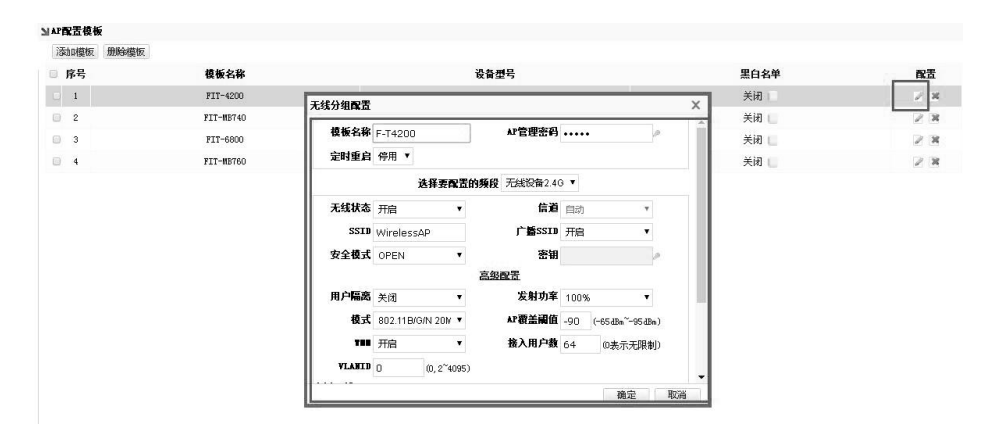

|                            | 当時        | 前操作 ΛC管理 >> AF配置模板 |           |      | 刷新   改密码   注销 |
|----------------------------|-----------|--------------------|-----------|------|---------------|
| 系统状态                       | ⊌ AP配置模板  |                    |           |      |               |
| 网络霞畫                       | 添加模板 删除模糊 | E                  |           |      |               |
| NA HA-DOMD                 | □ 序号      | 模板名称               | 设备型号      | 黑白名单 | 配置            |
| 深江市局                       | 0 1       | FIT-4200           | FIT-4200  | 美闲 🛄 | 2.8           |
| AC管理                       | 0 2       | FIT-MB740          | FIT-MB740 | 关闭 📃 | 28            |
| • AP设备列表                   | 0 3       | FIT-6800           | FIT-6800  | 关闭 🛄 | 2.8           |
| <ul> <li>AP配置模板</li> </ul> | 0 4       | FIT-MB760          | FIT-M8760 | 关闭 📃 | 2 8           |
| • AP升级                     |           |                    |           |      |               |
| 认证上网                       |           |                    |           |      |               |
| 行为控制                       |           |                    |           |      |               |
| 对象管理                       |           |                    |           |      |               |
| 安全防护                       |           |                    |           |      |               |
| 日志记录                       |           |                    |           |      |               |
| WPN应用                      |           |                    |           |      |               |
| 设备维护                       |           |                    |           |      |               |

| ₩AP配置模板<br>添加模板 删除模板 | 1         |                                  |      |      |
|----------------------|-----------|----------------------------------|------|------|
| □ 序号                 | 模板名称      | 设备型号                             | 黑白名单 | 配置   |
| 0 1                  | FIT-4200  | 汤·加勒里格斯 ¥                        | 关闭 📃 | 2 14 |
| 2                    | FIT-MB740 |                                  | 关闭   | 2 18 |
| 3                    | FIT-6800  | 选择设备型号: FIT-MB760 ▼              | 关闭 📃 | 2 14 |
| 0 4                  | FIT-NB760 | FFFA8260<br>FFF-4200<br>FFF-6800 | 关闭 🔚 | 2 8  |

3.3 AP升级管理

通过AP升级管理功能,可以将需要升级的AP版本上传到设备上,然后在AP列表全选或者部分选择来设计,同时也支持AP远程升级。

|            |     | 11.00                   | 当前操作                 | F AC管理 ≫ AP升级           |                                            |                         |                        |                           |           | 副新   改密码    |
|------------|-----|-------------------------|----------------------|-------------------------|--------------------------------------------|-------------------------|------------------------|---------------------------|-----------|-------------|
| 系统状态       | 24  | 7132                    |                      |                         |                                            |                         |                        | 1                         |           |             |
| 网络配置       | V   | 在线升                     | 级:首先要点击<br>(2)、始大要点击 | "下载文件升级",把升级            | 文件下载到路由后,再"点击升<br>2011 更 4 点击到2011 80 表 14 | 级"或者批算<br>母主地和纽亚        | 但在统计级对AP升级<br>An Slatz |                           | 刷新 批量任规计级 | 批量本地开始 上传晓像 |
| 臺控策略       |     | <sup>4-1077</sup><br>序号 | AP名称                 | 工作例题 1910工作7180<br>设备IP | (叶, 西 瓜田开級 35萬 10.<br>设备IIAC               | 里年3871%20:<br><b>状态</b> | 267750<br>26월쿄号        | 当前版本                      | 在线升级      | 本地上传文件升级    |
| 管理         | 0   | 1                       | Ny NTP 1             | 192.168.62.193          | 44-D1-FA-13-35-94                          | 在线                      | FIT-WB760              | VS. 2-Build20181127120209 |           |             |
| AF设备列表     | 0   | 2                       | Ny NTP 1             | 192.168.82.202          | 44-D1-FA-25-DC-D0                          | 在线                      | FIT-4200               | V5.2-Build20181128152408  |           |             |
| AP配置模板     |     | 3                       | Ny NTP 1             | 192.168.82.201          | 44-D1-FA-25-DC-67                          | 在线                      | FIT-4200               | V5.2-Build20181128152408  |           |             |
| AP升级       |     | 4                       | Ny NTP 1             | 192, 168, 82, 175       | 44-D1-FA-13-34-E0                          | 在线                      | FIT-MB760              | V5.2-Build20181211152339  |           |             |
| 证上网        |     | 5                       | 宿舍                   | 192.168.62.230          | 44-D1-FA-13-34-14                          | 在线                      | FIT-MB760              | V5.2-Build20181211152339  | 100       |             |
| 为控制        |     | 6                       | My NTP 1             | 192.168.82.178          | 44-D1-FA-13-33-BC                          | 在线                      | FIT-MB760              | V5.2-Build20181211152339  |           |             |
| <b>会管理</b> |     | 7                       | Ny NTP 1             | 192.168.62.190          | 44-D1-FA-13-35-5C                          | 在线                      | FIT-MB760              | V5.2-Build20181211152339  | 1000      |             |
| *64        | - 0 | 8                       | My NTP 1             | 192.168.82.187          | 44-D1-FA-13-36-24                          | 在线                      | FIT-MB760              | V5.2-Build20181211152339  |           |             |
| 全防护        | 0   | 9                       | Ny NTP 1             | 192.168.82.183          | 44-D1-FA-13-35-64                          | 在线                      | FIT-MB760              | V5.2-Build20181127120209  | 1000      |             |
| 志记录        |     | 10                      | Ny NTP 1             | 192, 168, 82, 198       | 44-D1-FA-13-34-C8                          | 在线                      | FIT-MB760              | V5.2-Build20181211152339  |           |             |
| ■应用        | 0   | 11                      | Ny NTP 1             | 192.168.62.200          | 44-D1-FA-13-33-F8                          | 在线                      | FIT-WB760              | V5.2-Build20181211152339  |           |             |
| 备维护        |     | 12                      | Ny NTP 1             | 192.168.82.194          | 44-D1-FA-13-35-50                          | 在线                      | FIT-MB760              | V5.2-Build20181211152339  |           |             |
|            | 0   | 13                      | My NTP 1             | 192.168.82.181          | 44-D1-FA-13-33-E0                          | 在线                      | FIT-MB760              | V5.2-Build20181127120209  | 1000      |             |
|            |     | 14                      | Ny NTP 1             | 192.168.82.208          | 44-D1-FA-25-DC-C7                          | 在线                      | FIT-4200               | V5.2-Build20181128152408  | (100)     |             |
|            | 0   | 15                      | My NTP 1             | 192.168.82.203          | 44-D1-FA-SO-7D-B1                          | 在线                      | FIT-6800               | V5.2-Build20181214180411  | 1000      |             |
|            |     | 16                      | My NTP 1             | 192.168.82.182          | 44-D1-FA-13-34-1C                          | 在线                      | FIT-MB760              | V5.2-Build20181211152339  |           |             |

## 四、认证上网

## 4.1 启用认证上网

启用认证上网,表示只让微信认证、PPPOE拨号认证、WEB密码认证、IP认证、MAC认证的用户才可以上网,比如 允许LAN1下的用户PPPOE拨号上网,[认证上网]\_\_[认证配置] [认证开关],选择LAN1,启用认证上网开关,勾选允 许上网的类型"PPPOE拨号",点击保存。

|                | 当前               | 操作 认证上网 >> 认证配置   |                   |                 |                           | R486   202 | 88 |
|----------------|------------------|-------------------|-------------------|-----------------|---------------------------|------------|----|
| 系统状态           | 认证开关 免认证19       | 3                 |                   |                 |                           |            |    |
| 网络霞贵           | 一緒配置: 全部启用       | 全部禁用              |                   |                 |                           |            |    |
| 流控策略           | ♡ 注意事项: PPPoE认证开 | 关需要和IPPPoE服务配套使用, | 即:某接口开启了PPPoE认证开头 | ,则这个接口的PPPoE服务必 | 须配置; Portal认证开关也需要和Portal | 服务配置使用。    |    |
| AC管理           | 接口名              | PPPoE认证开关         | Portal认证开关        | IP认证开关          | WAC认证开关                   |            |    |
| 认证上网           | LANI             | 一幕用               | 禁用                | 禁用              | 禁用                        |            |    |
| 认证配置           |                  |                   |                   |                 |                           |            |    |
| PPPOEULIE      |                  |                   |                   |                 |                           |            |    |
| Portaliki      |                  |                   |                   |                 |                           |            |    |
| 通知阿页           |                  |                   |                   |                 |                           |            |    |
| 用户管理           |                  |                   |                   |                 |                           |            |    |
| 🗆 认证用户         |                  |                   |                   |                 |                           |            |    |
| 🗆 认证用户状态       |                  |                   |                   |                 |                           |            |    |
| □ 部门/级别定义      |                  |                   |                   |                 |                           |            |    |
| <b>亍为控制</b>    |                  |                   |                   |                 |                           |            |    |
| 对象管理           |                  |                   |                   |                 |                           |            |    |
| 安全防护           |                  |                   |                   |                 |                           |            |    |
| 日志记录           |                  |                   |                   |                 |                           |            |    |
| VPN <u>应</u> 用 |                  |                   |                   |                 |                           |            |    |

## 4.2 微信认证

微信认证需要通过Portal 服务选项进行微信认证的各项配置。包括认证成功跳转地址;微信认证注册的SSID;商家微信公众号平台账号(ShipID);设备门店ID(AppID);微信公众平台管理页面给出的SecretKey;微信公众号开发者ID和开发者密码。

|                          | 当前操作 认证上                                | 可>>Portal认证 |                                                                                                    | 副新   改密码   注销 |
|--------------------------|-----------------------------------------|-------------|----------------------------------------------------------------------------------------------------|---------------|
| 系统状态                     | <b>MPortal</b> 认证配置                     |             |                                                                                                    |               |
| 网络配置                     | 认证选项 微信认证数量 认识                          | 巨面定制        |                                                                                                    |               |
| 流控策略                     | 微信认证配置                                  |             | 2                                                                                                    |               |
| AC管理                     | SSID:                                   |             | ♀ AP设备的SSID名称(必须与公众号中设置的门店SSID一数)                                                                                                    |               |
| arte                     | ShopId:                                 |             | ⑦ 商家微信公众平台账号                                                                                                    |               |
| WARTIN                   | AppId:                                  |             | ♀ 设备所在门店的xx (微信公众平台门店)                                                                                                    |               |
| <ul> <li>认证配置</li> </ul> | SecretKey:                              |             | ⑦ 徽信公众平台管理页面上给出的secretKey                                                                                                    |               |
| • PPP。E认证                |                                         |             |                                                                                                    |               |
| • Portal认证               | MACHA DIVISION                          |             |                                                                                                    |               |
| • 通知阿页                   | 「「「「「「「」」」」 「「「」」 「「」」 「「」」 「「」」 「」」 「」 | admin       | ○ 额查, 刷用白木美注小会是也可以上网                                                                                                    |               |
| ▼ 用户管理                   | 开发情题。                                   | aunin       | 9 観空、周囲白不美法小小号和可以上回                                                                                                    |               |
| 11 认证用 白                 | 小水雪出明,                                  | 0           | ○ (1 <sup>*</sup> )(0 <sup>-</sup> )(0 <sup>-</sup> )(1 <sup>*</sup> )(0 <sup>-</sup> )(1 <sup>*</sup> )(0 <sup>-</sup> )(1 <sup>*</sup> )(0 <sup>-</sup> )(1 <sup>*</sup> )(0 <sup>+</sup> )(1 <sup>*</sup> )(0 <sup>+</sup> )(1 <sup>*</sup> )(1 <sup>*</sup> |               |
| - All and the            | 36200P3191                              | U           | 1 C. LOUITOTOLE AND THE FOR THE                                                                                                    |               |
| 山和建用户依念                  | (0++                                    |             |                                                                                                    |               |
| □ 第1 1/3630E×            | 1RdP                                    |             |                                                                                                    |               |
| 行为控制                     |                                         |             |                                                                                                    |               |
| 对象管理                     |                                         |             |                                                                                                    |               |
| 安全防护                     |                                         |             |                                                                                                    |               |
| 日志记录                     |                                         |             |                                                                                                    |               |
| <b>vrx</b> 应用            |                                         |             |                                                                                                    |               |

# 4.3 PPPOE认证

使用了PPPOE拨号上网的用户,需要在内网口启用PPPOE服务,比如对LAN1启用PPPOE服务,[认证上网] → [PPPOE认证] → [PPPOE高级选项],选择应用即可。

|               | Married Hint Har No and Willing       |                                         | Plas 1 astron 1 (+ fal |
|---------------|---------------------------------------|-----------------------------------------|------------------------|
| 系统状态          | 当開設作 Galley 71100,000                 |                                         | *Not   17,2249   219   |
| 网络配置          | PPPoE服务 PPPoE高级选项 接入状态                |                                         |                        |
| 涼控策略          | 隔离内网拨号用户: 已基用,点击启                     |                                         |                        |
| AC管理          | 用<br>过期用户不能拨号: 已禁用,点击启                |                                         |                        |
| 认证上网          | 用                                     | 网ppp article 请求                         |                        |
| • 认证商注意       |                                       | Kranek Brownie B                        |                        |
| • PPPoEikie   | 免密時以起: 已惡用, 点击眉 7 开眉 1 光密時以起初能之后, 可用  | 计思想与世间被与                                |                        |
| · PortalikiE  | 根据"部门/级别"分配DBS(为实现对不同用户分配不同的DBS,当用户所属 | 的"部门/级别"在这里配置了DBS, PPP。E服务将直接采用这里配置的DBS | 单独给用户进行DWS分配)          |
| • 通知阿页        |                                       | 「以西江」「後の」= > 南大明型明寺、三五則、三五族<br>ナカルク 結れの | 54                     |
| ▼ 用户管理        | 0 #*\$ X2 6#                          | Thus allows                             | 12 II-                 |
| 11 认证用户       |                                       | 当前还没有添加PPF。E高级配置,清孟加                    |                        |
| □ 认证用户状态      |                                       |                                         |                        |
| □ 部门/级别定义     |                                       |                                         |                        |
| 行为控制          |                                       |                                         |                        |
| 对象管理          |                                       |                                         |                        |
| 安全防护          |                                       |                                         |                        |
| 日志记录          |                                       |                                         |                        |
| <b>VPN</b> 应用 |                                       |                                         |                        |

### 五、配置分流规则

## 5.1配置分流规则

单线路可以不配置分流规则;多线路必须配置分流规则。[网络配置] [多线路分流规则],点击"添加"可创建策略分 流规则,选定分流模式,选择线路承载哪些应用,勾选后点击"确定"。

|                              |         | 当前操作 网络配         | 置 >> 路由规则 >> 多线路> | (液规则)              |                          |           |          | 刷新   改密码   注销  |
|------------------------------|---------|------------------|-------------------|--------------------|--------------------------|-----------|----------|----------------|
| 系统状态                         | 11多线路分泳 | 臺規则              |                   |                    |                          |           |          |                |
| 网络截雷                         | 源加      | <b>脫除</b> 注意 分流规 | 则的执行顺序是从上到下。      | 可通过操作會學簽決调         | 翻順序, 春雲頂, 量雲底            |           |          |                |
| ▶ 接口配置                       | ◎ 序号    | 源地址              | 时间                | 目的端口               | EBIP                     | 应用类型      | 策略       | 操作             |
| ▼ 路由線面                       |         |                  |                   |                    |                          |           | 模式:源IP分流 |                |
|                              | - 1     |                  |                   |                    |                          |           | WAS4   1 |                |
| 多线路分流规则                      | . 1     | 地址:ANT           | ABT               | SSL                | AWY                      | ANY       | WARS  1  | 용 <u>@</u> 2 H |
| □ 静态路由                       |         |                  | 策略分流规则            |                    |                          | ×         | WA82   1 |                |
| <ul> <li>动态域名</li> </ul>     |         |                  | 10                | 1011 121 1011 m ch | (n.0) (an)               |           | WAS1  1  |                |
| <ul> <li>BAT/諸口映射</li> </ul> |         |                  | 47                | ANY ANY            | ▼ ⊕ 添加                   |           | 模式:会话分流  |                |
| 流控策略                         |         |                  |                   | 时间: ANY            | <ul> <li>◆ 透加</li> </ul> |           | WAS4     |                |
| AC管理                         | 2       | 地址:ANT           | B                 | MIP: ANY           | <ul> <li>● 添加</li> </ul> |           | TARS     | <b>百合之</b> 居   |
| 11210                        |         |                  | 目的                | 廣口: SSL            | <ul> <li>● 添加</li> </ul> |           | WAR2     |                |
| WHELEPH                      | -       |                  | 应用                | 类型: ANY            |                          | ()-0.5000 | WANI     |                |
| 行为控制                         |         |                  | 分流模式: ◎           | 会话分流 🛛 源+目的地址      | 业分流 ● 源Ⅱ分流               | 万采束用      |          |                |
| 对象管理                         |         |                  | 线路选择:             |                    |                          |           |          |                |
| 安全防护                         |         |                  | ≥ NAR4 /1         |                    | wars /1                  |           |          |                |
| **注意:多约                      | 战路的负    | 载均衡,是            | 由分流规则             | 来实现的。"             | ANI /1                   |           |          |                |
| ¥P8应用<br>设备维护                | -       |                  | ♡源Ⅱ分流:            | 以源IP为单位进行分流,:      | 校重:取值范围1-10,代表比例         | IA.       |          |                |

### 5.2 配置带宽限速策略

说明:路由具备智能流控功能,配置限速策略,目的是防止内网机器中毒,或者广告无节制的上传,通常限速上行不超过100-300KB;下行限速可适当放开,比如限速1000-3000,通常建议限速不超过总带宽的三分之一。

比如:一条50M的对等光纤,则每个机器限速上行100-300KB,下行1000-3000KB即可,高级选荐配置P2P限制允许的百分比为上行允许70%,下行允许70%。

如下图所示 (ANY表示任意,即任何人、任何时间)

|                          | 当前操作 流   | 控策略 >> 策略限速 |                       |            | <br>刷新   改密码   注销 |
|--------------------------|----------|-------------|-----------------------|------------|-------------------|
| 系统状态                     | 国策略带宽控制  |             |                       |            |                   |
| 网络配置                     | ·汤加 · 舱险 |             | - 197                 |            |                   |
| 流控策略                     | 日 邦号     | <b>救地</b> 址 | 时间                    | 常范限制       | 披作                |
| <ul> <li>智能流控</li> </ul> |          |             | 带宽控制规则                | ×          |                   |
| <ul> <li>策略限速</li> </ul> |          |             | ● ☞ 启用 ◎ 🗶 不启用        |            |                   |
| <ul> <li>免流控</li> </ul>  |          |             | 源地址: 按 ●地址 ◎ 用户 ◎ 级   | 刻 ◎ 部门     |                   |
| AC管理                     |          |             | ANY                   | ▼ ● 添加     |                   |
| 认证上网                     |          |             | 时间: ANY<br>ト行限制: J无限制 | • • • 2670 |                   |
| 行为控制                     |          |             | 下行限制: 副无限制            |            |                   |
| 对象管理                     |          |             |                       |            |                   |
| 安全防护                     |          |             |                       |            |                   |
| 日志记录                     |          |             |                       |            |                   |
| ¥P.W <u>应</u> 用          |          |             | 提示:点击《图标可编辑》          | 带宽 确定 取消   |                   |
| 设备维护                     |          |             | B                     |            |                   |

六、安全防护

#### 6.1、内网异常检测

开启【DHCP检测】可以检测内网是否存在其他DHCP服务器;

开启【环路检测】可以检查内容是否存在环路(用于内网故障定位)。

| 系统状态                             | コカルドレスコンカーションカーションカーション                |  |
|----------------------------------|----------------------------------------|--|
| 网络配置                             | DKP检测:  平启之后可以检测内网是否存在其它DMCP服务器        |  |
| 流控策略                             |                                        |  |
| AC管理                             | > 利期控制: 点面的自己的 人 微制的局部只是在利用的自己的问题的推定() |  |
| 认证上网                             | 满脑状态                                   |  |
| 行为控制                             | ◎ 内阿DHCP服务检测结果:内网没有发现其他UNCP服务)         |  |
| 对象管理                             | <b>內阿环路检测结果</b> :没有发现存在环路的内网接口:        |  |
| 安全防护                             |                                        |  |
| • IP-MAC绑定                       |                                        |  |
| <ul> <li>         ·</li></ul>    |                                        |  |
| <ul> <li>内网异常检测</li> </ul>       |                                        |  |
| <ul> <li>内网攻击防护</li> </ul>       |                                        |  |
| <ul> <li>外内禁PING/外内登录</li> </ul> |                                        |  |
| 日志记来                             |                                        |  |
| ALR PR 14                        |                                        |  |
| 设备维护                             |                                        |  |